1. На пульте нажимаем кнопку с изображением шестеренки

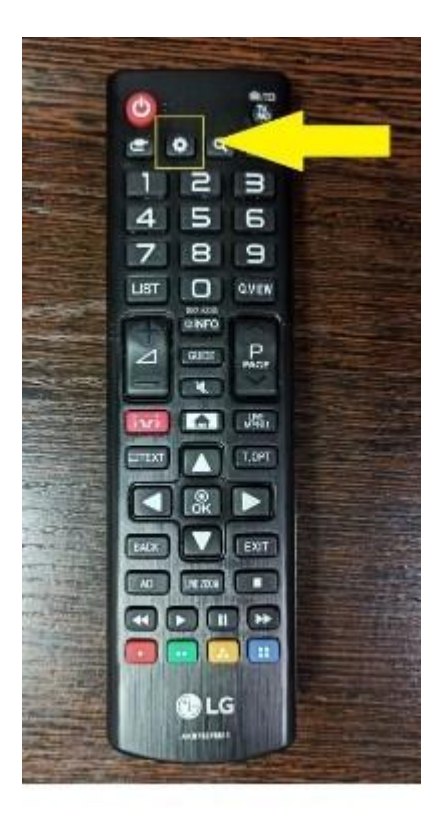

2. На экране тоже выбираем шестеренку "Все настройки"

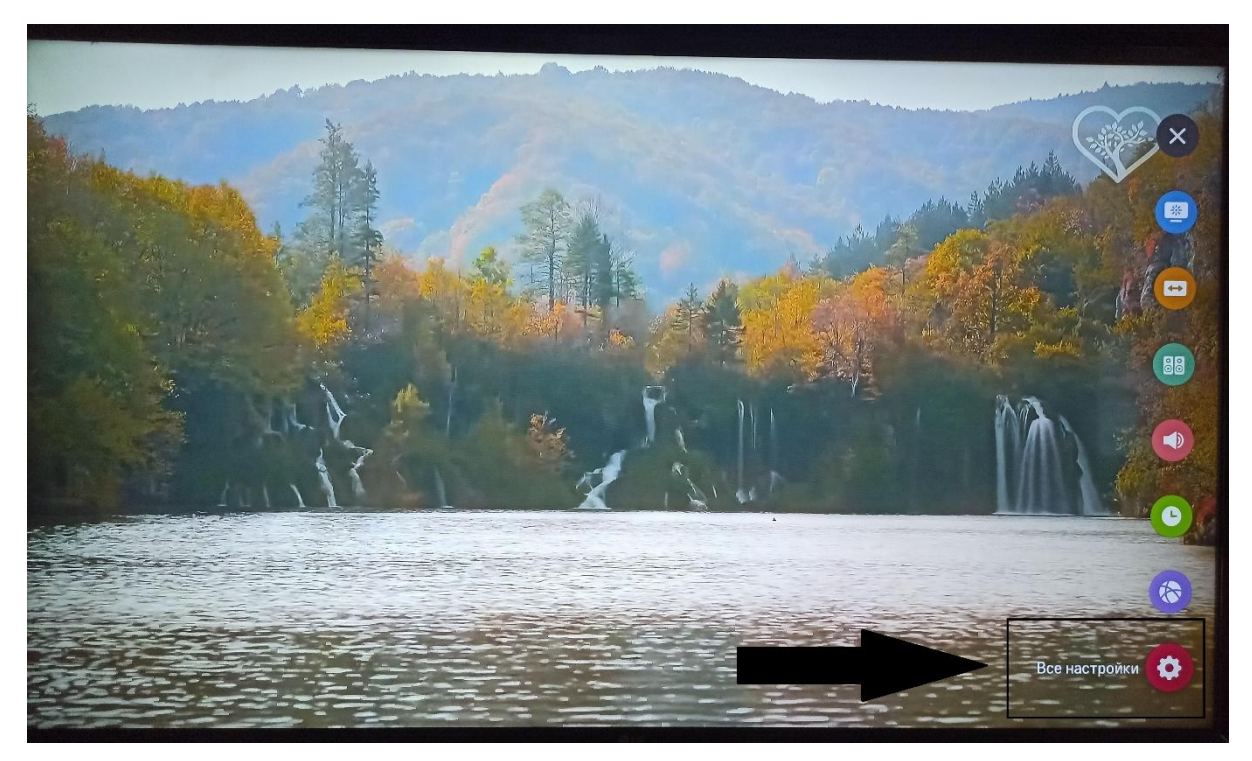

3. В меню выбираем "Каналы" (изображение спутниковой антенны)

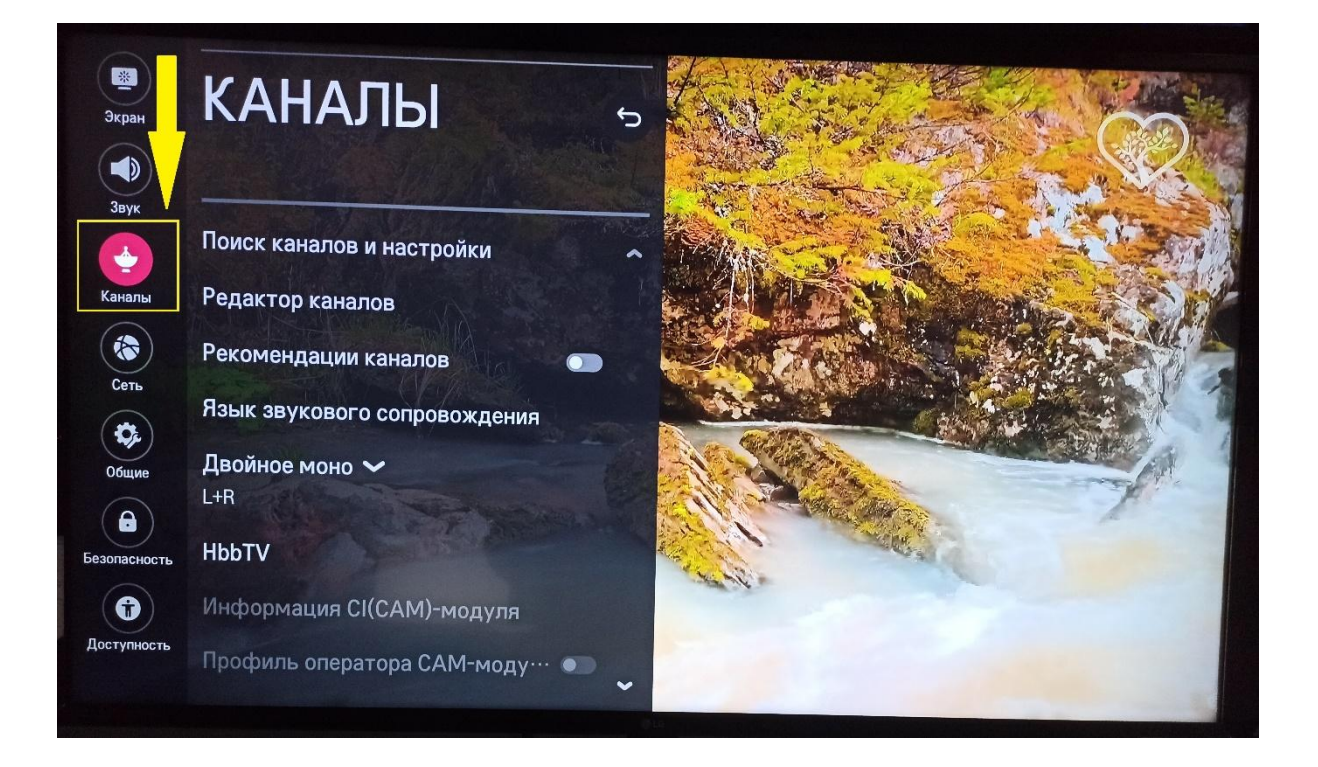

4. В открывшемся меню "Поиск каналов и настройки"

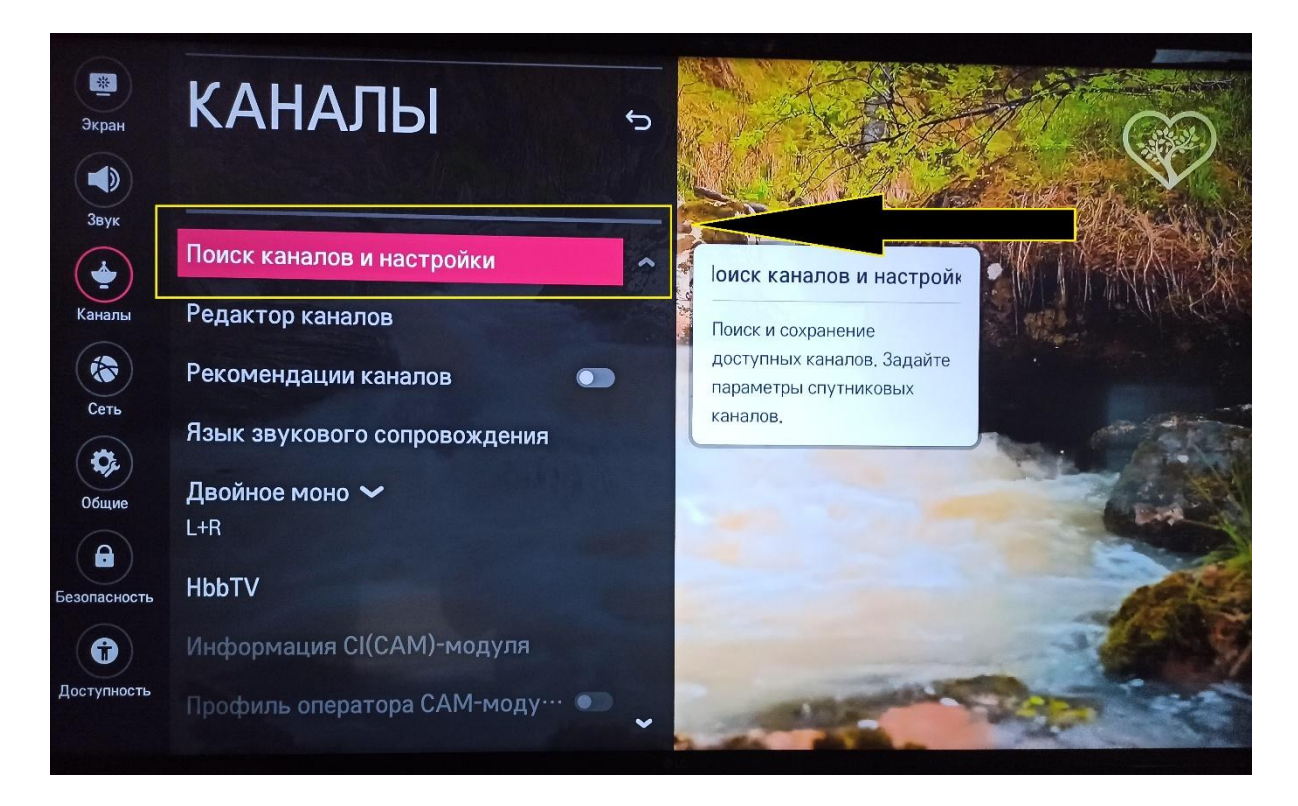

5. Далее выбираем "Автопоиск"

## ПОИСК КАНАЛОВ

## Автопоиск

Ручной поиск

Режим приёма ~ Каб.ТВ(DVB-C и Аналог)

Обновление списка каналов

Тест сигнала

6. Ставим галочку напротив **"Каб.ТВ (DVB-С и Аналог)"**, после спускаемся вниз и жмем кнопку **"Далее"** 

| Выберите режимы поиска каналов. |  |
|---------------------------------|--|
| Эфирное ТВ(DVB-T/T2 и Аналог)   |  |
| Спутник                         |  |
|                                 |  |
|                                 |  |
|                                 |  |
|                                 |  |
|                                 |  |
|                                 |  |

7. Выбираем "Другие операторы", жмём "Далее"

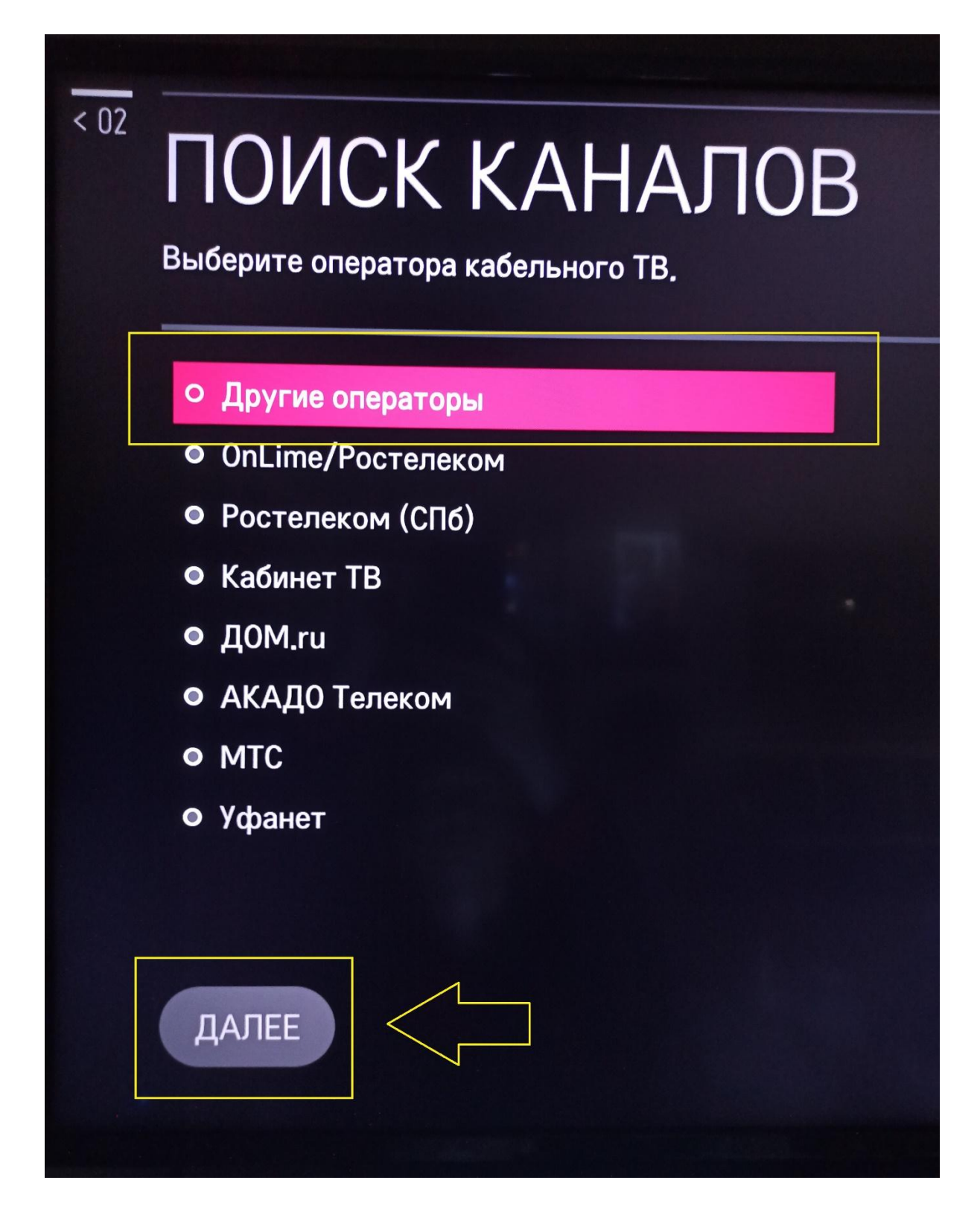

8. Оставляем параметры настройки, как на картинке и снова жмём "Далее"

| Гип ~<br>Быстрый поиск                |  |
|---------------------------------------|--|
| Частота (кГц)<br>538000               |  |
| Симв. Скорость (кС/с)<br>Авто         |  |
| <b>Модуляция ∽</b><br><sub>Авто</sub> |  |
| I <mark>D сети ∽</mark><br>Авто       |  |

9. В следующем меню галочки <u>НЕ СТАВИМ (без</u> галочек) и жмём "Далее"

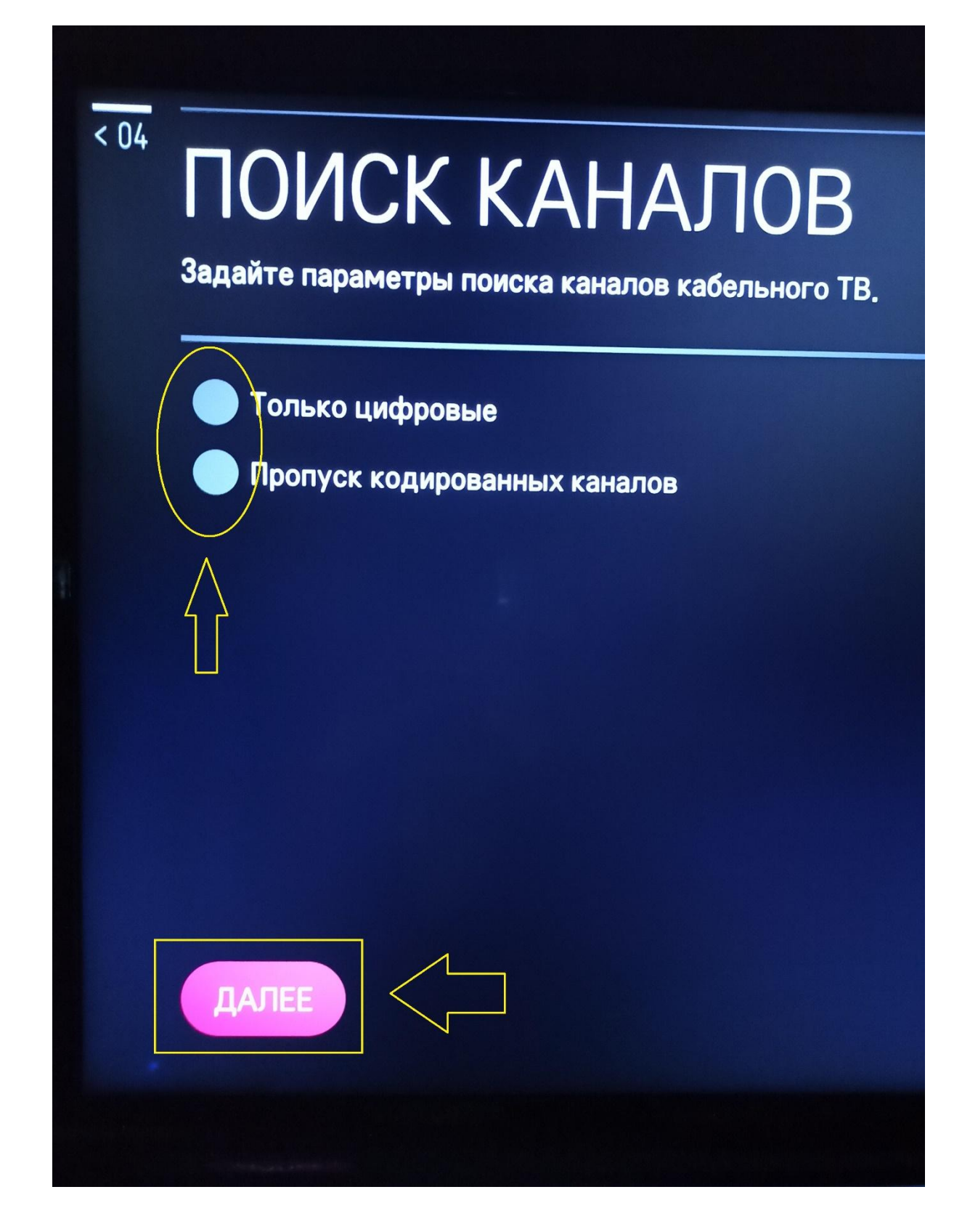

10. Ждем когда линия достигнет 100% и жмем кнопку "Готово"

| АВТОМАТИЧЕСКИЙ ПОИС           | к завершен                                  |                                                                                                    |
|-------------------------------|---------------------------------------------|----------------------------------------------------------------------------------------------------|
|                               |                                             |                                                                                                    |
| Каб.Цифр.ТВ<br>Каб.Цифр.радио | Найдено каналов: 342<br>Найдено каналов: 19 | R ====================================                                                                          |
| као.тв (Аналог)               | наидено каналов. 56                         |                                                                                                    |
|                               |                                             | Не прерывая просмотр нажмите кнопку LIST на пульте ДУ для<br>просмотра программы телепередач на других каналах. |

Поздравляем, всё готово!